Accedi all'area riservata e clicca sull'icona "Piano Formativo Individuale" in corrispondenza del nome dell'apprendista. Si apre la seguente schermata:

|                                                | Formapprend                                                                                                    | i <b>sti.it &gt;</b> strumenti e                                          | e servizi per l'apprendista                                                                                              | ato Formapprendisti su <mark>8</mark> ·                                                   |  |  |
|------------------------------------------------|----------------------------------------------------------------------------------------------------|---------------------------------------------------------------------------|----------------------------------------------------------------------------------------------------|-------------------------------------------------------------------------------------------|--|--|
|                                                |                                                                                                    | area                                                                      | a riservata all'azienda Sportello App                                                                                    | prendistato ASF   scheda azienda   loqout                                                 |  |  |
| home pubblica<br>pianificazione<br>formazione  | guida al PFI - Sportello Appro<br>La guida al PFI per apprendisti ex ar<br>dell'apprendista.                                                                                                    | endistato ASF<br>t. 4 DIgs.167/2011 è il servizio ch                      | ne facilita l'azienda nella stesura                                                                                      | i del Piano Formativo Individuale                                                         |  |  |
| attestazione                                   | CCNL applicato, sia alle esigenze d                                                                                                    | azione da allegare al contratto di<br>i sviluppo dell'apprendista in rela | azione agli obiettivi aziendali bas                                                                                      | uisiti/vincoli definiti dalla legge e dal<br>stano pochi semplici passi:                  |  |  |
| home azienda                                   | Identifica il profilo<br>dell'apprend <u>i</u> sta                                                                                                    | Definisci il PFI                                                          | Completa l'anagrafica                                                                                                    | Salva e stampa il PFI                                                                     |  |  |
| costi e preventivi<br>prenotazioni<br>contatti | inserisci i dati necessari per<br>individuare il monte ore di<br>formazione obbligatorio e le<br>competenze<br>professionalizzanti di<br>riferimento.                                                                                                    | seleziona le aree di sviluppo<br>per il tuo apprendista.                  | comunica i dati integrativi<br>relativi ad azienda,<br>apprendista e tutor per<br>produrre la documentazione<br>corretta | stampa, fai controfirmare e<br>conserva la documentazione<br>nel dossier dell'apprendista |  |  |
|                                                | <ul> <li>COMMERCIO (Terziario, distribuzione servizi)<br/>sulla base dell'Accordo di riordino complessivo della disciplina dell'apprendistato nel settore terziario, distribuzione, servizi sigla<br/>da CONFESERCENTI E FILCAMS-CGIL, FISASCAT-CISL, UILTUCS-UIL (28/03/2012) e dell'Accordo di riordino complessivo del<br/>disciplina dell'apprendistato nel settore terziario, distribuzione, servizi siglato da CONFCOMMERCIO-IMPRESE PER L'ITALIA<br/>FILCAMS-CGIL, FISASCAT-CISL, UILTUCS-UIL (24/03/2012).</li> </ul> |                                                                           |                                                                                                    |                                                                                           |  |  |
|                                                | A breve i dati saranno anche direttamen                                                                                                    | Accedi alla<br>te importati in fase di registrazione at                   | guida al PFI<br>ttività formativa e ti faciliteremo anch                                                                 | e la documentazione della formazione.                                                     |  |  |
|                                                |                                                                                                    |                                                                           |                                                                                                    |                                                                                           |  |  |
|                                                |                                                                                                    |                                                                           |                                                                                                    |                                                                                           |  |  |
|                                                |                                                                                                    |                                                                           |                                                                                                    |                                                                                           |  |  |
|                                                | la rete le sedi                                                                                                    | <u>eventi</u>                                                             | contatti                                                                                                    | social                                                                                    |  |  |

## Per iniziare la procedura per stilare il PFI, clicca su "Accedi alla guida al PFI"

| A breve i dati saranno an | Accedi alla guida al PFI<br>A breve i dati saranno anche direttamente importati in fase di registrazione attività formativa e ti faciliteremo anche la documentazione della formazione. |               |                 |        |
|---------------------------|----------------------------------------------------------------------------------------------------|---------------|-----------------|--------|
|                           |                                                                                                    |               |                 |        |
|                           |                                                                                                    |               |                 |        |
| <u>la rete</u>            | <u>le sedi</u>                                                                                                    | <u>eventi</u> | <u>contatti</u> | social |

Inserisci pochi semplici dati per consentire al sistema il calcolo del monte ore di formazione obbligatorio e le competenze professionalizzanti di riferimento.

| F,                                            | Formappre                                                                                                    | nuisti.it >                  | strumenti e serv   | izi per l'apprendistat<br>ata all'azienda Sportello Appre | o Formapprendisti su 👔 |  |
|-----------------------------------------------|----------------------------------------------------------------------------------------------------|------------------------------|--------------------|-----------------------------------------------------------|------------------------|--|
| • ~                                           | identifica il profilo dell                                                                                                    | 'apprendista - Sportel       | lo Apprendistato A | SF                                                        |                        |  |
| home pubblica<br>pianificazione<br>formazione | Completa e conferma i dati o correggi quelli errati.Tutti gli elementi richiesti sono importanti per calcolare<br>il monte ore di formazione obbligatoria e le competenze professionali relative al profilo.<br>* campi obbligatori                                                                                        |                              |                    |                                                           |                        |  |
| attestazione                                  | * CCNL applicato                                                                                                    |                              |                    | COMMERCIO (TERZIARIO, DISTRIBUZI                          |                        |  |
| nome azienda                                  | * Titolo di studio                                                                                                    |                              |                    | Diploma di scuola superiore di                            | 4 🗸                    |  |
| nuovo apprendista                             | * Durata in mesi del Contratto dell'Apprendista                                                                                                    |                              |                    | 36                                                        | · ·                    |  |
| elenco apprendisti<br>nuovo tutor             | * Livello di inquadramento finale                                                                                                    |                              |                    | 3                                                         | •                      |  |
| costi e preventivi                            | * Se non conosci la dicitura precisa del CCNL, identifica la figura/profilo a partire dal settore generale di inquadramento OPPURE                                                                                                    |                              |                    |                                                           |                        |  |
| prenotazioni                                  | Settore:                                                                                                    | terziario distribuzione e se | ervizi             | × *                                                       |                        |  |
| contatti                                      | Area professionale:                                                                                                    | front-office e funzioni ausi | liarie - no food   | × •                                                       |                        |  |
|                                               | Profilo da CCNL: addetto no food                                                                                                    |                              |                    | × •                                                       |                        |  |
|                                               | Figura professionale:                                                                                                    | Commesso alla vendita al     | pubblico           | × •                                                       |                        |  |
|                                               | Salva e procedi<br>Attenzione! Se l'apprendista ricopre in azienda mansioni intermedie tra diverse figure/profili, selezionare<br>quella prevalente. Il riferimento alla figura/profilo è generalmente riportato nella lettera di assunzione: ai<br>fini della correttezza documentale, consigliamo che i dati coincidano. |                              |                    |                                                           |                        |  |
|                                               | la rete le                                                                                                    | sedi e                       | venti              | contatti                                                  | social                 |  |

Ti aiutiamo ad individuare il profilo/figura professionale dell'apprendista all'interno della classificazione prevista dal CCNL applicato: puoi selezionarla dal menu a tendina partendo dal settore generale fino ad individuare il dettaglio della "figura professionale",

| costi e preventivi | * Se non conosci la dicitura precisa del CCNL, identifica la Se conosci figura/profilo, utilizza la funzione di ricerca<br>figura/profilo a partire dal settore generale di inquadramento OPPURE |                                                                            |                                                                         |                                                     |                                                                                                 |  |
|--------------------|----------------------------------------------------------------------------------------------------|----------------------------------------------------------------------------|-------------------------------------------------------------------------|-----------------------------------------------------|-------------------------------------------------------------------------------------------------|--|
| prenotazioni       | Settore:                                                                                                    | terziario distribuzione                                                    | e servizi                                                               | ×                                                   | •                                                                                               |  |
| contatti           | Area professionale:                                                                                                    | front-office e funzioni a                                                  | ausiliarie - no food                                                    | ×                                                   | •                                                                                               |  |
|                    | Profilo da CCNL:                                                                                                    | addetto no food                                                            |                                                                         | ×                                                   | •                                                                                               |  |
|                    | Figura professionale                                                                                                    | Commesso alla vendit                                                       | a al pubblico                                                           | ×                                                   | •                                                                                               |  |
|                    |                                                                                                    |                                                                            |                                                                         |                                                     | Salva e procedi                                                                                 |  |
|                    | Attenzione! Se<br>quella prevale                                                                                                    | l'apprendista ricopre<br>nte. Il riferimento alla<br>fini della correttezz | in azienda mansioni i<br>figura/profilo è gener<br>za documentale, cons | intermedie tra<br>almente riport<br>igliamo che i d | diverse figure/profili, selezionare<br>tato nella lettera di assunzione: ai<br>dati coincidano. |  |
|                    |                                                                                                    |                                                                            |                                                                         |                                                     |                                                                                                 |  |
|                    |                                                                                                    |                                                                            |                                                                         |                                                     |                                                                                                 |  |
|                    |                                                                                                    |                                                                            |                                                                         |                                                     |                                                                                                 |  |
|                    | la rete                                                                                                    | <u>le sedi</u>                                                             | <u>eventi</u>                                                           | <u>contatti</u>                                     | social                                                                                          |  |

## oppure fare una ricerca:

| ×                                                                                                    | Formapprendisti.it > strumenti e servizi per l'apprendistato                                                                  | Formapprendisti su |
|----------------------------------------------------------------------------------------------------|----------------------------------------------------------------------------------------------------|--------------------|
| Settore: terziario distribuzione<br>Area professionale: front-offi<br>Profilo da CCNL: addetto foo<br>Figura professionale: Aiuto co                         | e servizi<br>ce e funzioni ausiliarie - food<br>d<br>ommesso nelle aziende di vendita di prodotti dell'alimentazione generale |                    |
| Indice di pertinenza: 1<br>Settore: terziano distribuzione<br>Area professionale: front-offi<br>Profilo da CCNI: addetta foco<br>Figura professionale: Comme | e servizi<br>ce e funzioni ausiliarie - food<br>d<br>sso alia vendita al pubblico                                             |                    |
| Indice di pertinenza: 1<br>Settore: terciano distribuzione<br>Area profesionale: front-offi<br>Profilo da CCNL: adetto foco<br>Figura profesionale: Comme    | e servizi<br>ce e funzioni ausiliarie - food<br>d<br>sso di rosticoeria, friggitoria e gastronomia                            |                    |
| Indice di pertinenza: 1<br>Settore: terziano distribuzione<br>Area professionale: front-offi<br>Profilo da CCNU: addetto foco<br>Figura professionale: Comme | e servizi<br>ce e funzioni ausiliarie - food<br>d<br>siso specializzato provetto anche nel settore alimentare                 |                    |
| Indice di pertinenza: 1<br>Settore: terziano distribuzione<br>Area professionale: front-offi<br>Profio da CCNL: addetto no<br>Figura professionale: Comme    | e servizi<br>ce e funzioni ausiliarie - no food<br>food<br>isso alla vendita al pubblico                                      |                    |
| Indice di pertinenza: 1<br>Settore: terziario distribuzione                                                                                                  | e servizi                                                                                                    |                    |

Questo passaggio è particolarmente importante in quanto sula base della figura professionale, saranno selezionate le competenze proprie del profilo su cui orientare la formazione professionalizzante.